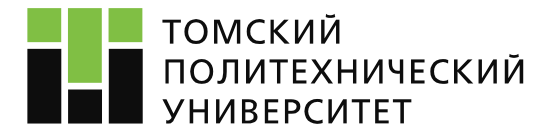

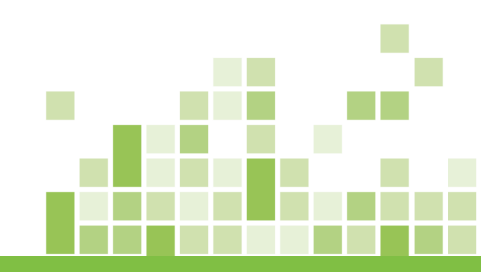

#### ΠΡΟΓΡΑΜΜΑ SCREENCAST-O-MATIC

## ИНСТИТУТ ЭЛЕКТРОННОГО ОБУЧЕНИЯ

Инструкция по работе с сервисом

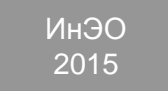

# Screencast-O-Matic – удобная программа, позволяющая сделать видеозахват происходящего на экране компьютера

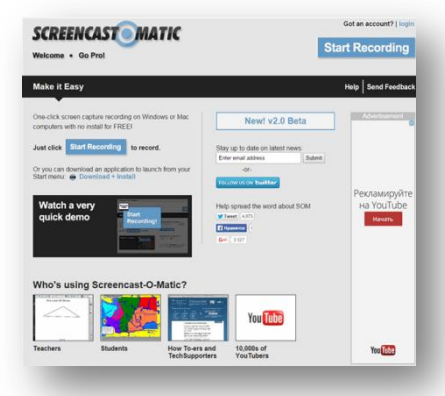

Программу можно установить на компьютер, а можно работать с онлайн-сервисом Во время записи «скринкаста» можно записывать звуковые комментарии с микрофона или видео с веб-камеры

# Для работы в программе необходимо наличие камеры и микрофона!

#### Установка и запуск программы

- 1. Перейдите на сайт разработчика по ссылке: <u>http://www.screencast-o-matic.com/</u>
- 2. Кнопка «Start Recording» запускает онлайнсервис. Для корректной работы браузер должен поддерживать Java
- 3. Ссылка «Download+Install» скачивает программу, которую можно установить на компьютер

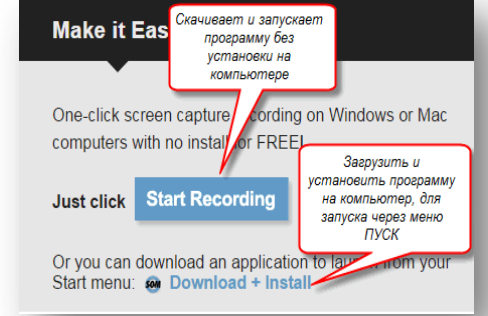

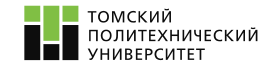

#### Установка программы на компьютер

- 1. Скачайте файл с программой, нажав на кнопку «Download+Install»
- 2. Найдите скаченный файл и запустите установку
- В окне «Запустить этот файл?» нажмите кнопку «Запустить»

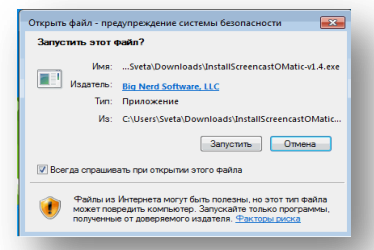

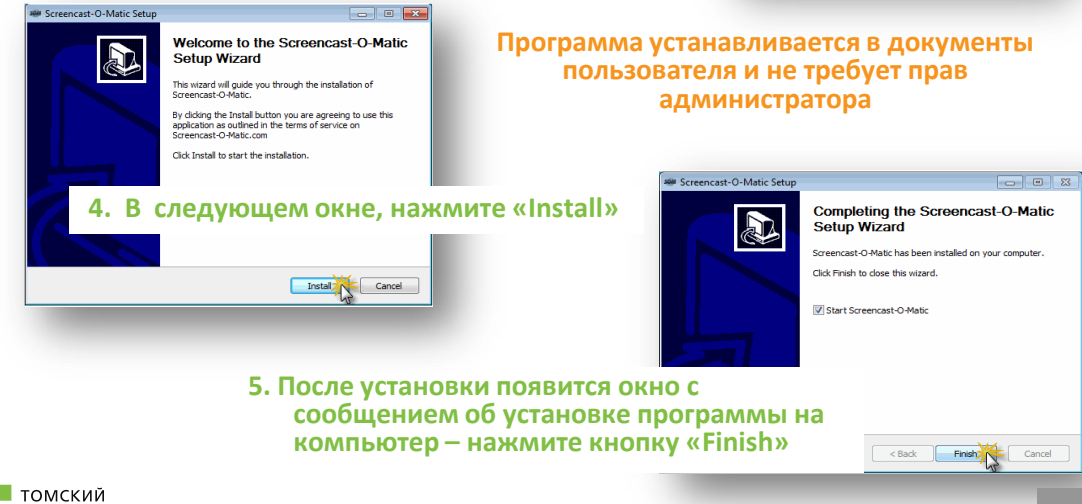

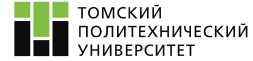

## Интерфейс программы при работе с онлайн сервисом

При выборе опции «Start Recording» скачается и запустится исполняемый файл В зависимости от браузера и настроек компьютера, запустится окно, в котором требуется разрешить запуск исполняемого файла

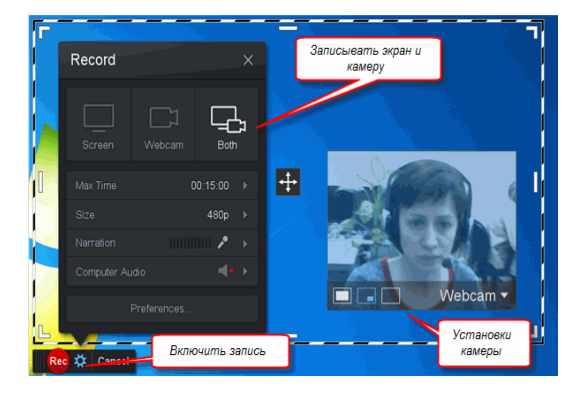

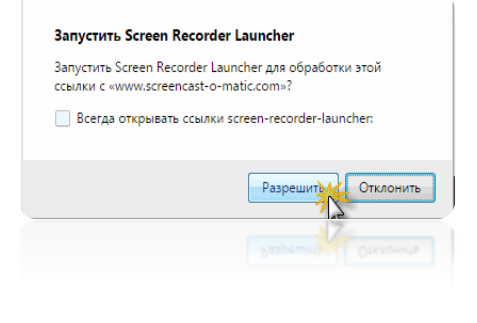

После запуска файла на рабочем столе компьютера появится инструмент для записи «скринкаста»

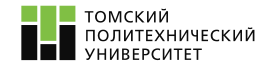

### Интерфейс программы при установке на компьютер

После установки программы на компьютер на панели задач или в меню «Пуск», появится иконка зом или ссылка для запуска программы Нажмите кнопку Som для запуска программы Нажмите кнопку «Use FREE version»

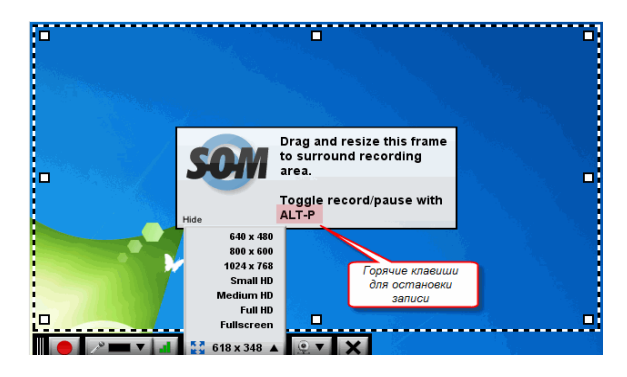

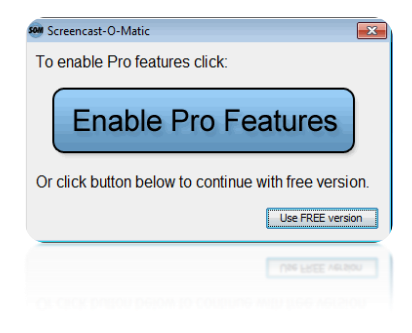

На рабочем столе компьютера появится рамка с набором настроек для записи «скринкаста»

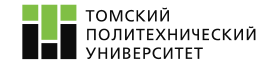

### Создание «скринкаста» в онлайн-сервисе

#### Для начала записи нажмите кнопку «Rec» в левом нижнем углу

Для остановки записи используйте горячие клавиши. Настроить горячие клавиши можно в разделе «Preferences»

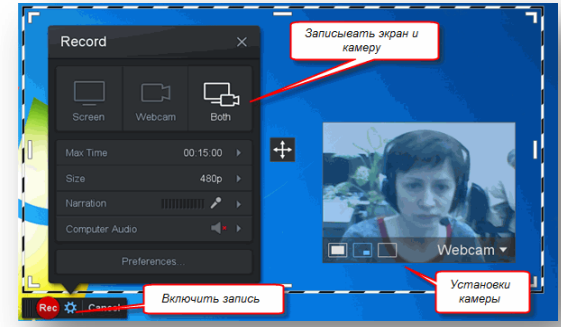

После записи просмотрите полученный ролик. Для сохранения ролика нажмите кнопку «Done»

Для удаления нажмите иконку со значком корзины

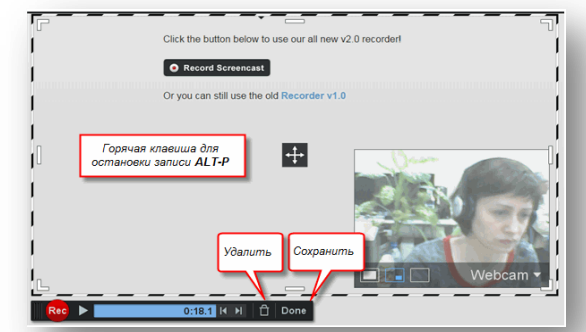

| lecoluer Preferences    |                      |
|-------------------------|----------------------|
| Screen Recorder         | Остановка залиси     |
| Pause Hotkey            | ALT-P •              |
| Webcam Big Hotkey       | SHIFT-ALT-W          |
| Count Down              | Yes 🔹                |
| Control Bar             | On Bottom 👻          |
| Webcam Preview          | Show while recording |
| Fullscreen Rec Controls | Show •               |
|                         | OK Cancel            |
|                         | OK Cancel            |
|                         |                      |

## Получившийся ролик можно сохранить в файл, опубликовать на на YouTube или бесплатном хостинге Screencast-O-Matic

# Для сохранения в файл, нажмите кнопку «Video File»

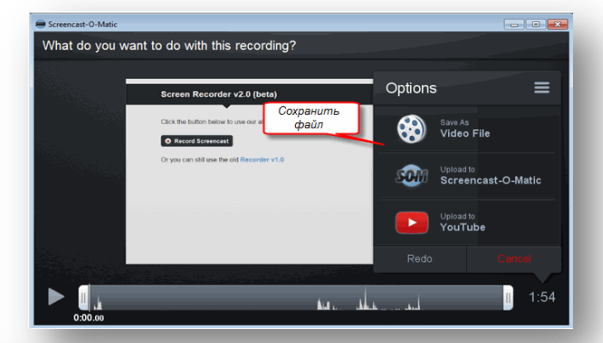

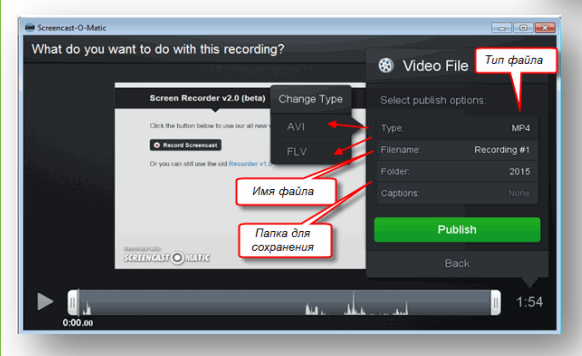

#### Задайте параметры: тип файла, имя и путь сохранения файла Нажмите кнопку «Publish»

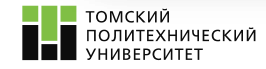

# Создание «скринкаста» с помощью программы, установленной на компьютере

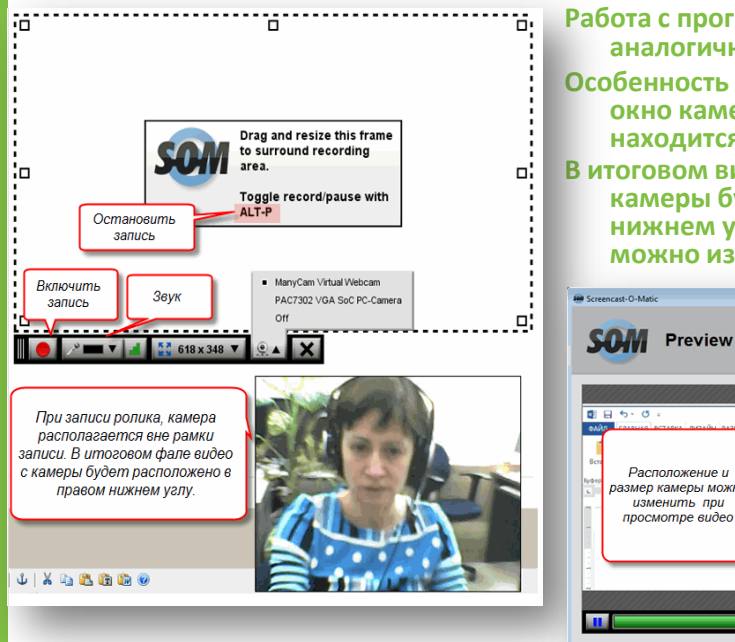

Работа с программой на компьютере, аналогична работе с онлайн версией Особенность компьютерной версии – окно камеры при записи «скринкаста» находится за пределами рамки В итоговом видеофайле изображение с камеры будет располагаться в правом нижнем углу. Расположение камеры можно изменить

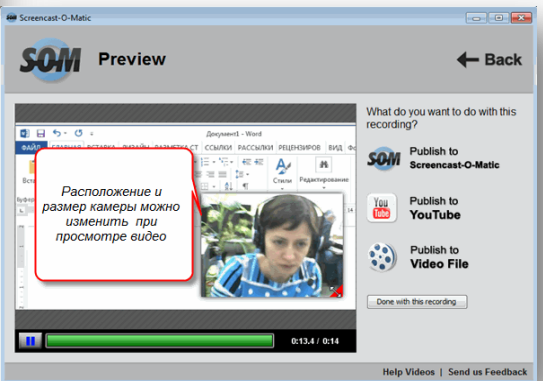

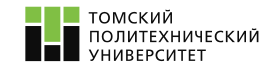